## Exchange 2013 Password Reset

| Step # | Task                                                                                                    | Screenshot                  |
|--------|----------------------------------------------------------------------------------------------------|-----------------------------|
| 1      | Log into Natural Networks Web App portal @<br>https://outlook.naturalnetworks.com with your<br>full email address and email account password. | Outlook®W<br>Email address: |
|        |                                                                                                    | Password:<br>→ sign in      |
| 2      | Once logged in go to the settings menu by clicking on the sprocket in the top right of the web application and select change password.        |                             |

|          |                                                                                                    | Mail | Calendar      | People   | Tasks | Use   |
|----------|----------------------------------------------------------------------------------------------------|------|---------------|----------|-------|-------|
|          |                                                                                                    |      |               |          |       | Refre |
|          |                                                                                                    |      |               |          |       | Set a |
|          |                                                                                                    |      |               |          |       | Disp  |
|          |                                                                                                    |      |               |          |       | Man   |
|          |                                                                                                    |      |               |          |       | Offli |
|          |                                                                                                    |      |               |          |       | Char  |
|          |                                                                                                    |      |               |          | -     | Char  |
|          |                                                                                                    |      |               |          |       | Opti  |
|          |                                                                                                    |      |               |          |       |       |
|          |                                                                                                    |      |               |          |       |       |
|          |                                                                                                    |      |               |          |       |       |
|          |                                                                                                    |      |               |          |       |       |
|          |                                                                                                    |      |               |          |       |       |
| 3        | Enter your current password, type a<br>new password, and then type it again<br>to confirm it. Make sure the<br>password has at least twelve | Cu   | urrent passwo | ord:     |       |       |
|          |                                                                                                    | N    | ew password   | :        |       |       |
|          | characters in length mixed with                                                                                                    | Co   | onfirm new p  | assword: |       |       |
|          | capitals, lower case, numbers, and at least one symbol                                                                                      |      |               |          |       |       |
|          | ioubt one symbol.                                                                                                    |      |               |          |       |       |
|          | After saving, you might need to re-                                                                                                    |      | save          |          |       |       |
|          | enter your user name and password                                                                                                    |      |               |          |       |       |
|          | and sign in again. You'll be notified                                                                                                    |      |               |          |       |       |
|          | when your password has been                                                                                                    |      |               |          |       |       |
| 4        | Click the "Save" button to have the                                                                                                    |      |               |          |       |       |
| <u> </u> | system take the new password.                                                                                                    |      |               |          |       |       |

Online URL: <u>https://kb.naturalnetworks.com/article.php?id=422</u>